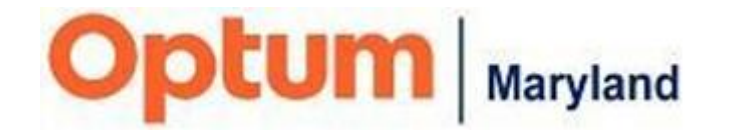

# Multi-Factor Authentication Incedo Provider Portal

Quick Reference Guide

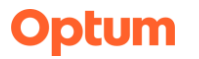

#### Open a Chrome browser.

#### Click the three dots on the top right and select "Clear browsing data."

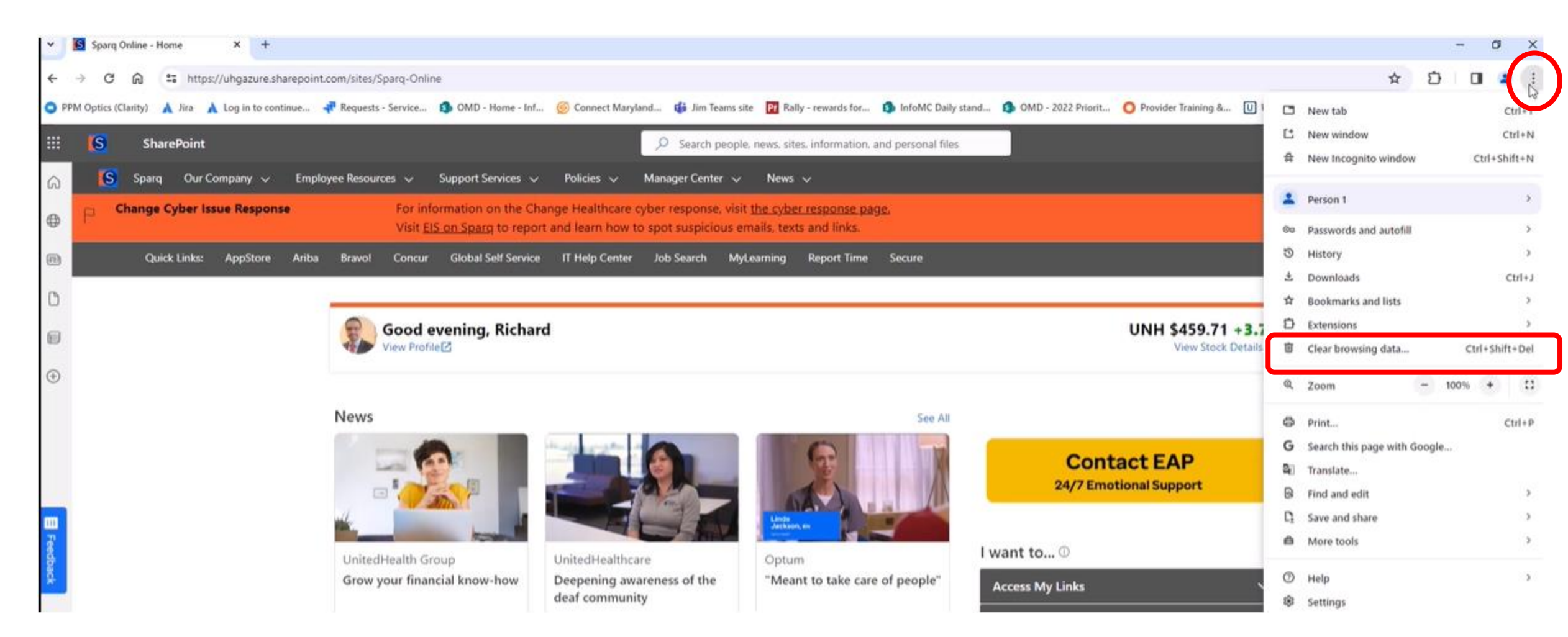

#### For time range, select "All time", and then select these two check boxes are checked and click on clear data

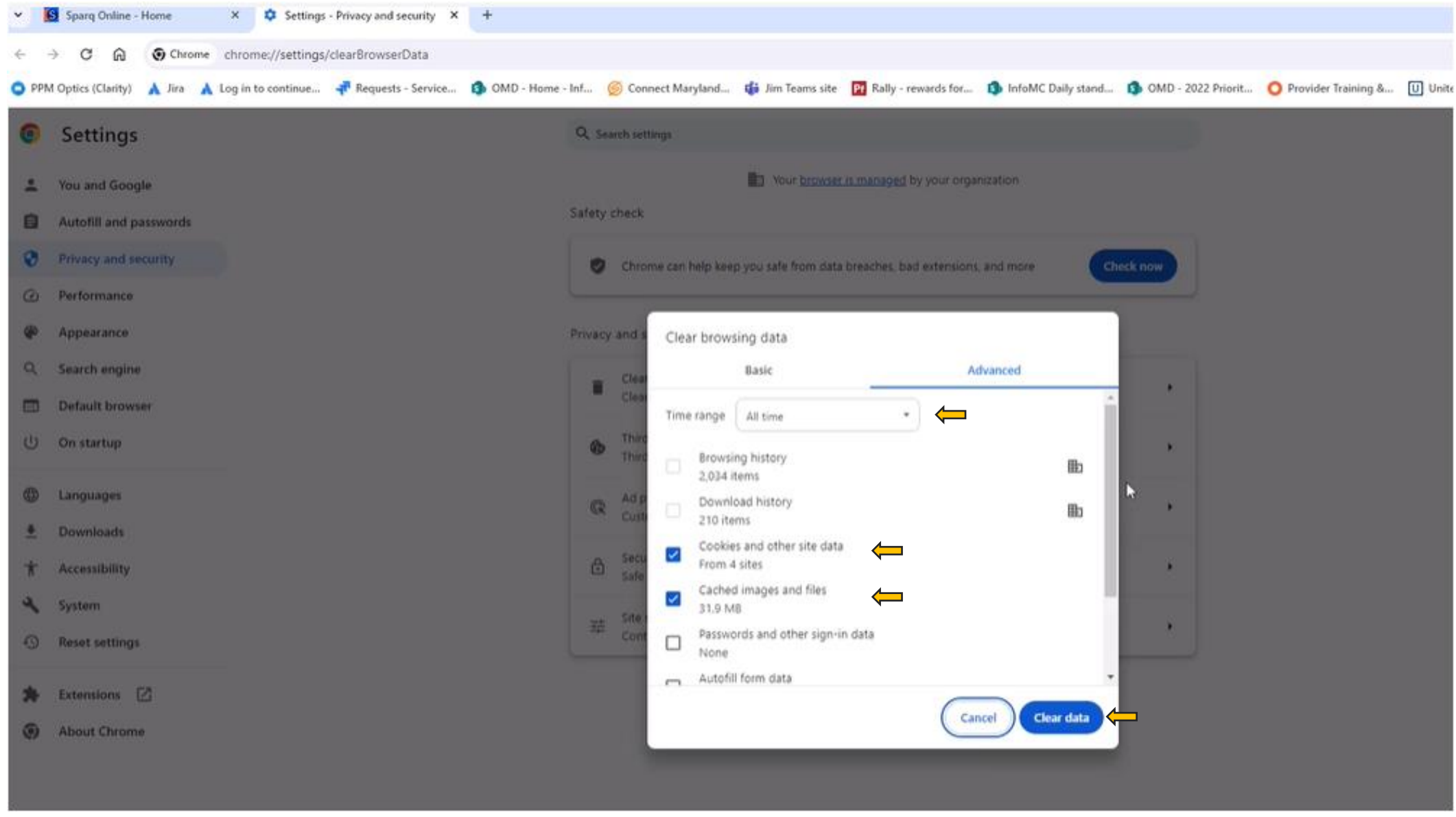

# Logging into Incedo using multi-factor authentication for the first time

Use <u>https://omd.infomc.biz/ipc</u> in a Google Chrome browser to access the application.

Enter your current credentials and click "Sign in."

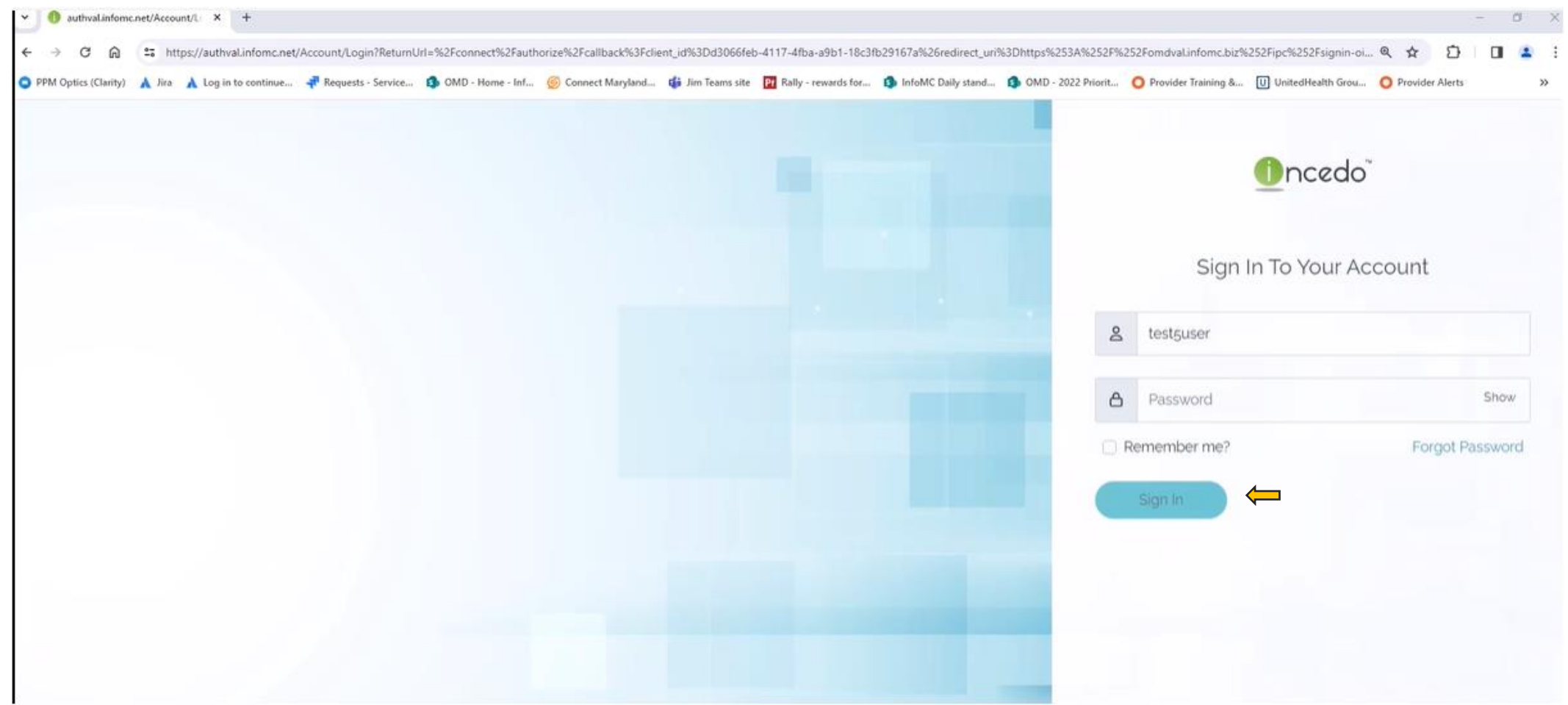

The login page will be displayed.

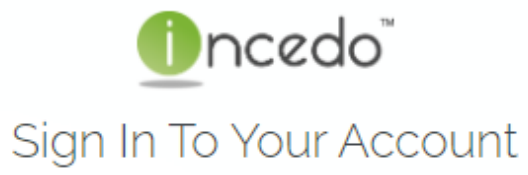

| Q            | Username |                 |
|--------------|----------|-----------------|
|              |          |                 |
| ۵            | Password | Show            |
| Remember me? |          | Forgot Password |
|              | Sign In  |                 |

Enter your username and password and select "Sign In."

#### Note:

If you have forgotten your password and you have not previously set up multi-factor authentication, or if you have forgotten both your username and password, email the Optum Incedo Admin team at <u>omd\_incedo\_admin@optum.com</u> with the following information to request log-in credentials:

- · User's full name
- · Username if known
- · User's direct email address
- Billing NPI for the account
- User's phone number
- Name of registered provider

After successfully logging in, you will be prompted to complete the multi-factor authentication process. Choose one of the three authentication methods presented on screen.

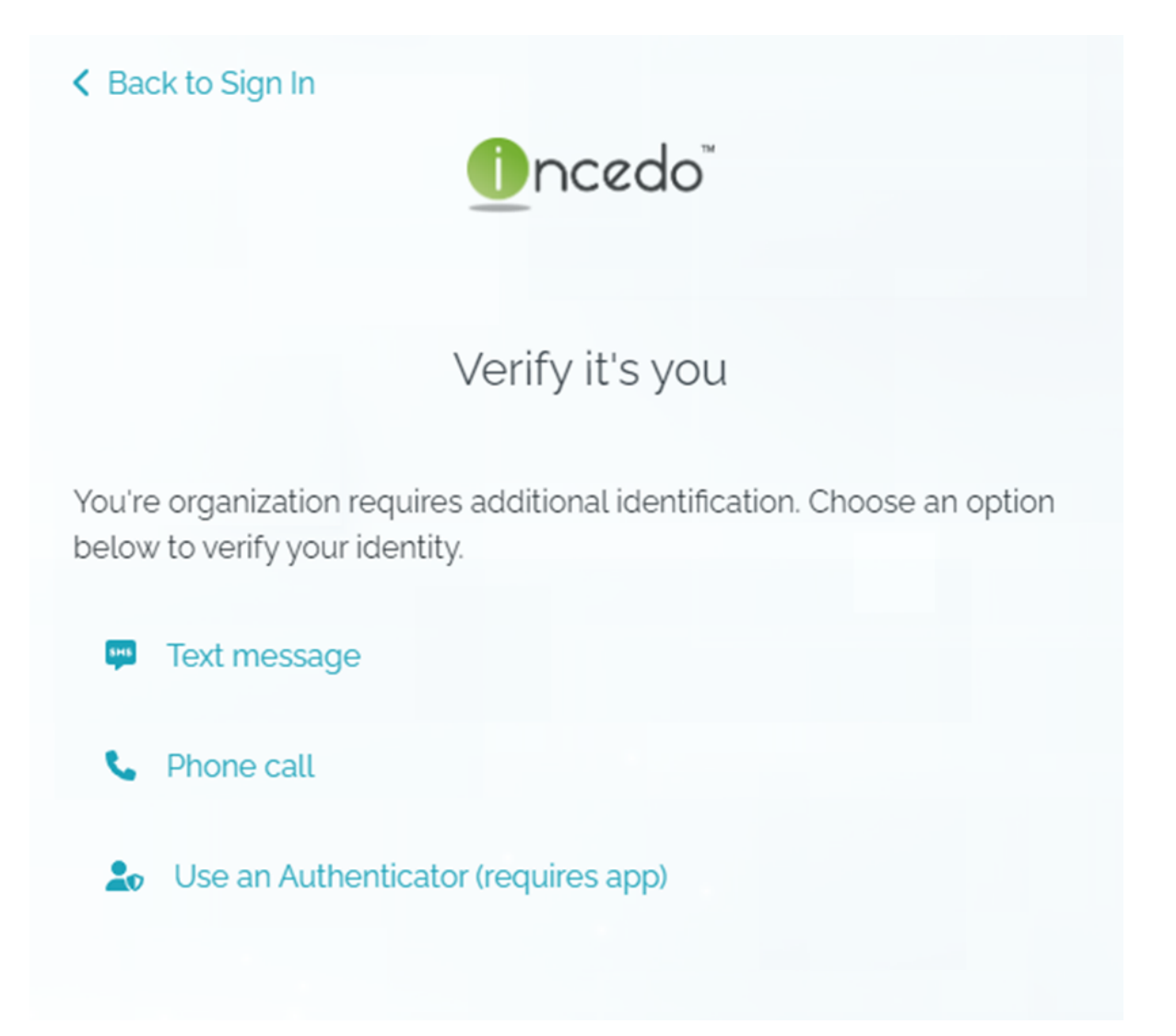

For Text Message or Phone Call:

You will be taken to a screen which will allow you to enter the phone number - preceded by a "1" and containing no dashes (e.g., 13015551212).

Enter the phone number and select "Update"

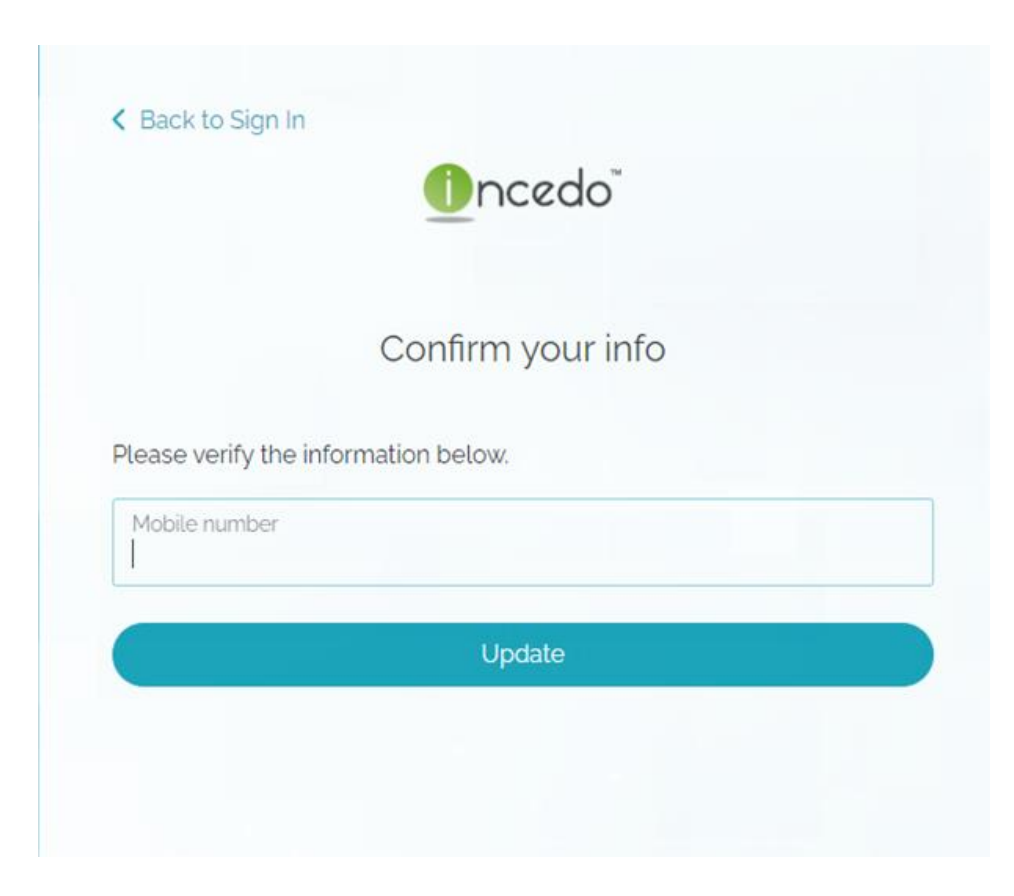

## For Authenticator App:

A QR code will appear on screen that will allow you to authenticate with an app of your choice.

Use your phone's camera to scan the QR code or use the registration key provided.

You can use any app that complies with time-based onetime password (TOTP) standards such as Microsoft Authenticator, Google Authenticator, Authy, etc.

- Follow the instructions on your device
- Select continue when prompted
- Enter the 6-digit access code provided in the app
- You will be logged into Incedo

**Note:** The Incedo Admin team will not be able to provide support for authentication apps. You will need to refer to support resources offered by the app vendor.

|                                                               | ncedo <sup>°</sup>                                                                                                    |
|---------------------------------------------------------------|----------------------------------------------------------------------------------------------------|
|                                                               | -                                                                                                    |
| Verify                                                        | t's you                                                                                                    |
| To get starte<br>using the OF<br>Authenticato<br>iTunes Store | d. register your account with any TOTP authenticate<br>code below. Good options are Microsoft<br>r or Google Authenticator. Both are available from t<br>or Android Store. |
|                                                               | a                                                                                                    |
| 333                                                           |                                                                                                    |
| 62                                                            |                                                                                                    |
| 83                                                            |                                                                                                    |
|                                                               |                                                                                                    |
| Use a key to                                                  | register instead:                                                                                                    |
|                                                               | à                                                                                                    |
|                                                               | Continue                                                                                                    |
|                                                               |                                                                                                    |
|                                                               |                                                                                                    |

Whichever method of authentication you select, a prompt will appear on the Incedo screen where you will need to enter a 6-digit code. Enter the 6-digit code you received by text message, phone call, or response from your authentication app and then click "Verify"

#### Phone call or text response:

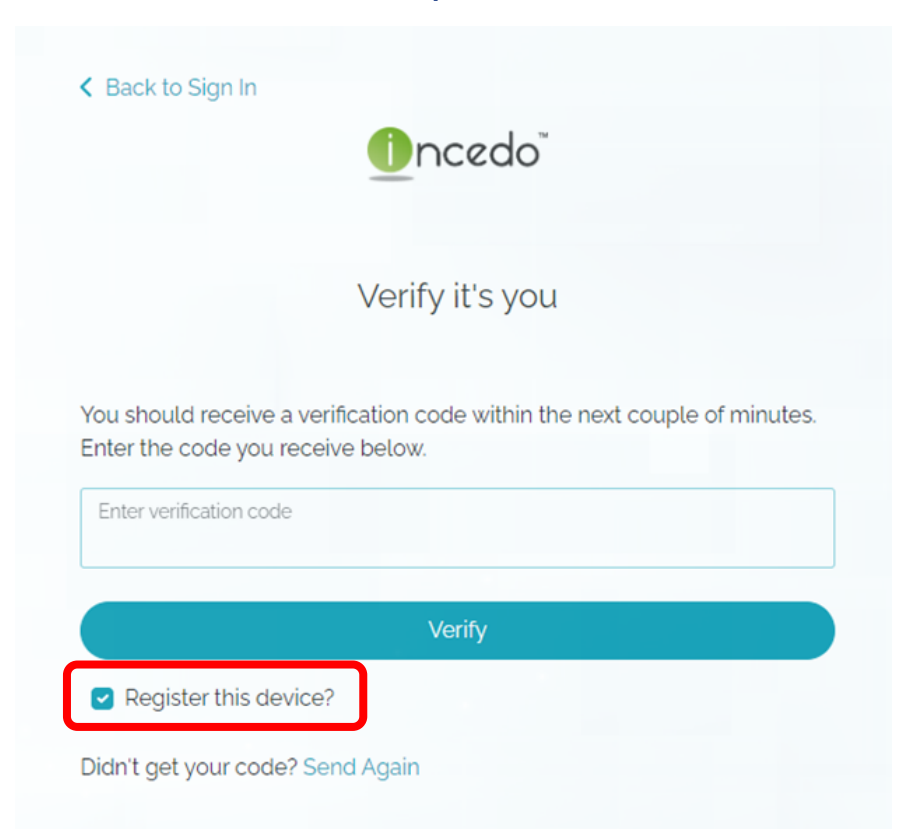

#### Authenticator response:

|                      | ncedo"                                        |
|----------------------|-----------------------------------------------|
| Verify               | / it's you                                    |
| Enter the 6          | digit code from your authenticator app below. |
| Enter code<br>260094 | Ĩ                                             |
| The Code             | field is required.                            |
|                      | Verify                                        |

#### Note:

For text or phone call, if you want Incedo to remember your device, make sure the "**Register this device**" box is checked to register the device you used to register for text messages or phone call. **Only use this option on a private device in a secure location**. If you keep this box checked, the next time that you log-in you will not be asked to authenticate the device **unless** you have cleared cache, or you are using a new browser or a new device.

After entering your login information, you will be prompted to reset your password. Enter your new password and select "Change Password."

|                                                                                                    | Once                | do           |
|----------------------------------------------------------------------------------------------------|---------------------|--------------|
| F                                                                                                    | Reset Pas           | sword        |
| We've verified it's you.                                                                                                    | please set a n      | ew password. |
| New password                                                                                                    |                     |              |
|                                                                                                    | I                   |              |
| <ul> <li>Password must be between</li> <li>and have at least</li> <li>1 numberisi</li> <li>1 special characterisi</li> <li>1 lower case letterisi</li> <li>1 upper case letterisi</li> </ul> | 12 and 30 character | 5            |
| Confirm password                                                                                                    |                     |              |
|                                                                                                    |                     | Show         |
| Strength                                                                                                    |                     |              |
|                                                                                                    |                     |              |
| Password is very stron                                                                                                    | g. good job!        |              |
|                                                                                                    |                     |              |

**Note 1**: If you have recently changed your password, you will not see this screen to reset your password.

**Note 2**: Passwords must meet the following criteria:

- At least 12 characters
- At least 1 uppercase letter
- At least 1 lowercase letter
- At least 1 number
- At least 1 special character

You will receive confirmation that your password change was successful. Select "Click here.

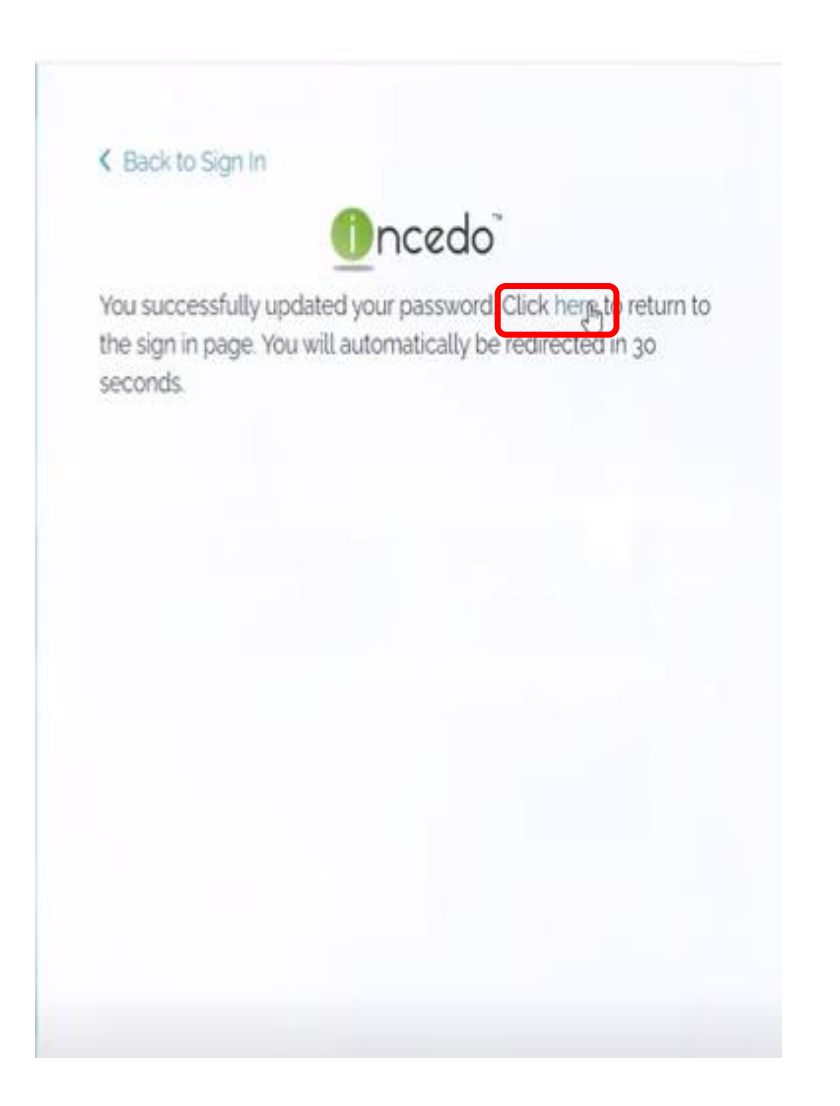

You will be directed back to the login screen. Login with your new password.

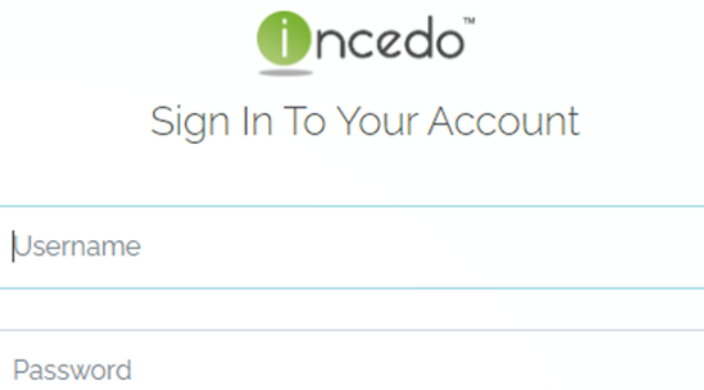

| õ            | Username   |                 |
|--------------|------------|-----------------|
|              |            |                 |
| ۵            | Password S |                 |
| Remember me? |            | Forgot Password |
|              | Sign In    |                 |

## You will be presented with this option again:

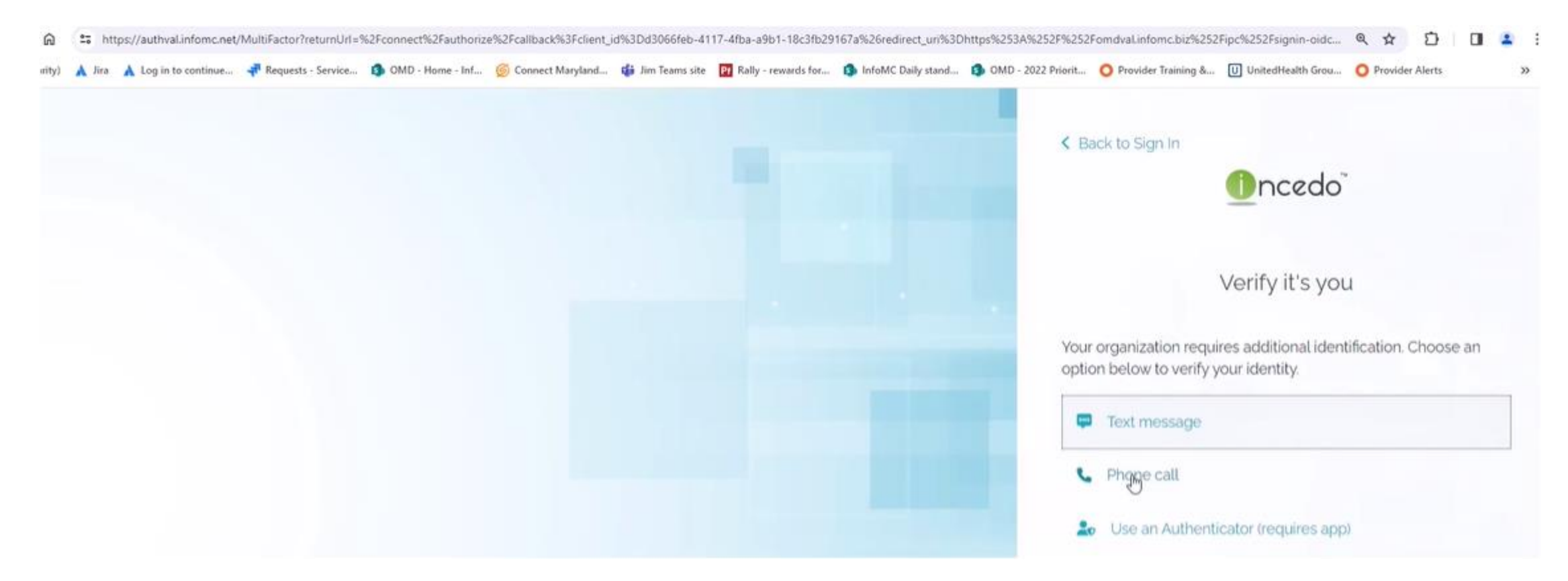

Please choose the same option that you had chosen the first time that you authenticated.

If you originally chose text message or voice call, you <u>will not</u> be asked to enter the phone number again. The 6-digit code will come via text or voice call.

## Enter the 6-digit code and click "Verify"

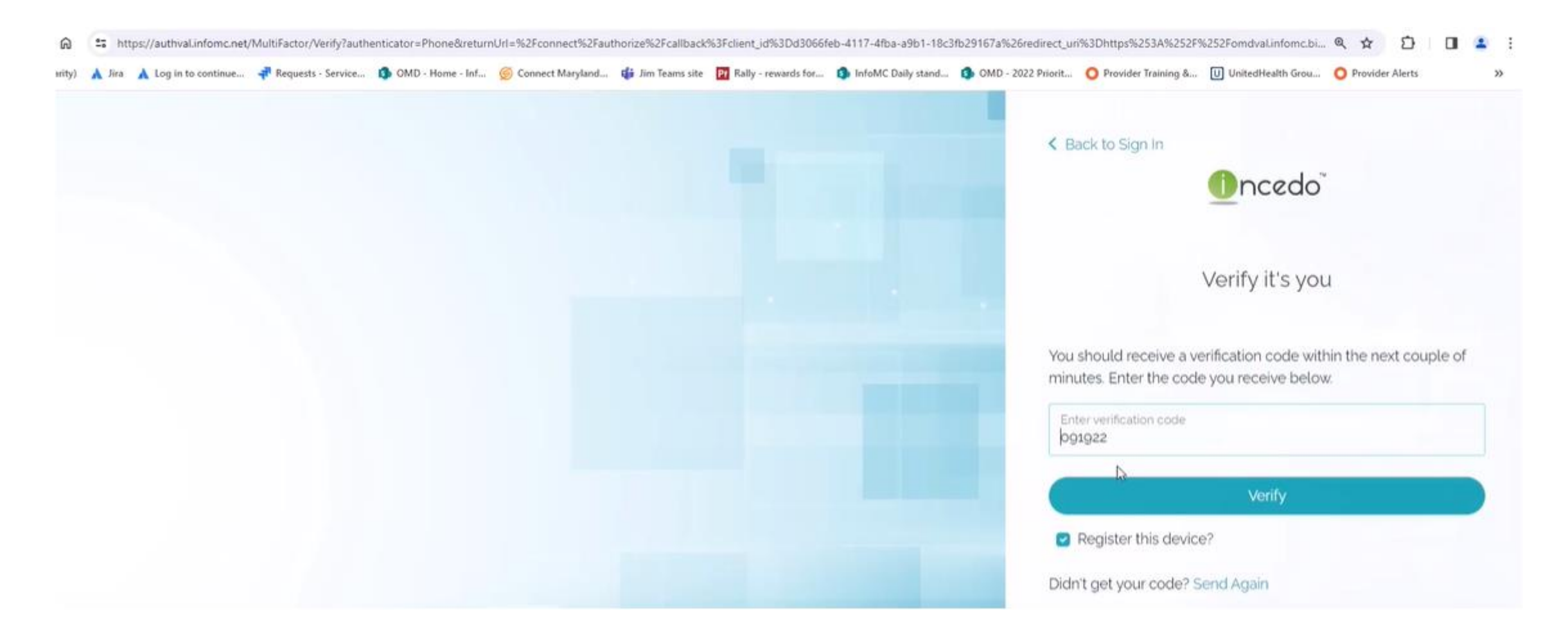

## You will be logged into Incedo.

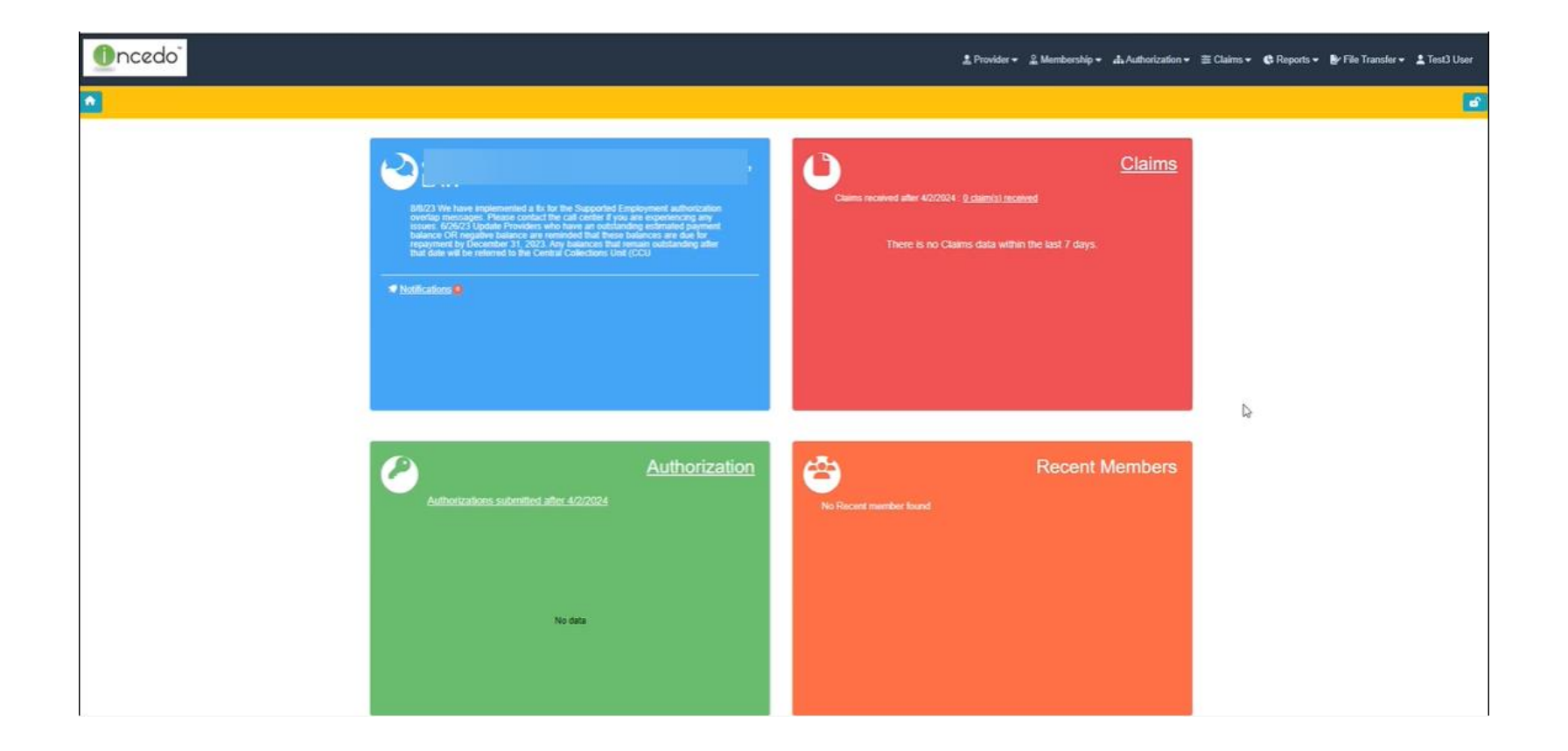

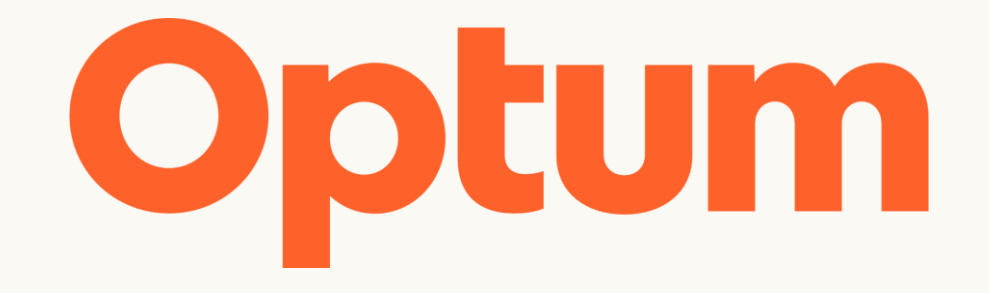

Optum is a registered trademark of Optum, Inc. in the U.S. and other jurisdictions. All other brand or product names are the property of their respective owners. Because we are continuously improving our products and services, Optum reserves the right to change specifications without prior notice. Optum is an equal opportunity employer.

© 2022 Optum, Inc. All rights reserved.